| 🚖 Favorites | 🔏 Euro 2012 Soccer Pool |                                                                                             | 💁 • 🖾 - 🗆 🖶 • Bage • | Safety + Tgols + 😥 |
|-------------|-------------------------|---------------------------------------------------------------------------------------------|----------------------|--------------------|
|             |                         | EURO2012<br>RANGe value                                                                     |                      |                    |
|             |                         | SOCCER POOL                                                                                 |                      |                    |
|             |                         | April 29, 2                                                                                 | 012 12:26:57         |                    |
|             |                         | OVERVIEW                                                                                    |                      |                    |
|             |                         | Think you know who will win?                                                                |                      |                    |
|             |                         | Then prove it by following this year's big tournament by betting on the winners and losers. |                      |                    |
|             |                         | Introducing the Euro 2012 Soccer Pool.                                                      |                      |                    |
|             |                         | REGISTER NOW ONLINE!                                                                        |                      |                    |
|             |                         | 40<br>Days Left                                                                             |                      |                    |
|             |                         | To download a paper copy of the registration form in PDF format, please click here          |                      |                    |
|             |                         | To download a copy of the full match schedule in PDF format, please click here              |                      |                    |
|             |                         | Street 3 Recommend 4 Send                                                                   |                      |                    |
|             |                         |                                                                                             |                      |                    |
|             |                         | ROLES                                                                                       |                      |                    |
|             |                         | Age                                                                                         |                      |                    |
|             |                         | You must be 19 years of age of older to enter.                                              |                      |                    |
|             |                         | Cost                                                                                        |                      |                    |
|             |                         | Paypal: \$21 CAN per entry (includes \$1 CAN Paypal admin fee)                              |                      |                    |

1. From the main site, click on the registration link "REGISTER NOW ONLINE" to begin.

2. **Contact Information:** Enter your Contact Name, Username to be shown on the leader board, Email Address to contact you at and what Entrant Group you will belong to.

## Entrant Group details:

By default, everyone joins the **Master** pool and competes against everyone else. But in some cases, smaller office pools can be organized in which case common entrants want to be group together under a single view. If you are in one of these sub-pools, someone would have mentioned this to you and asked you to select that particular Entrant Group from the pull-down menu. If in doubt, please select the default **Master**.

| Specific production         Specific production         Specific producti                                                                                   | /* Tgols • I |
|----------------------------------------------------------------------------------------------------|--------------|
| Contact Information         Contact Information         Contact Name:       Mike Tester         Username:       mike Tester         Entrant Group:       Master         Master       Master         Entrant Group:       Master         Master       Master         Extramet:       Master         Master       Master         Extramet:       Master         Master       Master         Master       Master                                                                                                    |              |
| Contact Information         Contact Name:       Mike Tester         Username:       Mike Tester         Email Address:       Mister         Entrant Group:       Master         Master       Master         Master       Master         Extrant Group:       Master         Master       Master         Extrant Group:       Master         Extrant Group:       Master                                                                                                    |              |
| Contact Name:       Mike Tester         Username:       mike Tester         Email Address:       mster@reacken.ca         Entrant Group:       Master         Metric       Metric         Metric       Metric         Metric       Metric         Metric       Metric         Metric       Metric         Metric       Metric         Metric       Metric         Metric       Metric         Metric       Metric         Metric       Metric         Metric       Metric         Metric       Metric         Metric       Metric         Metric       FEDBACK         Discustered to the pool is not in association with UEFA or usits com and its registered trademarks. All content on the web ate is for personal and non-profit use.         #2012 (MR) reaction       #2012 (MR) reaction                                                                                                    |              |
| Contact Name:       Make Tester         User for Leasterstein       index Tester         Email Address:       index Tester         Email Address:       index Tester         Email Address:       index Tester         Entrant Group:       Master         Master       index         CANCEL       INEXT>>         DiscLatterEr. This web site and the pool is not in association with UEA or units com and its registered thademarks. Ad content on the web alse is for personnal and non-portificials.                                                                                                    |              |
| Username:       index To the regular data water in the state and the pool is not in association with UEA or units com and its registered trademarks. All content on this web alls is for personnal and non-portir use.         Username:       Intername         Username:       Intername         Username       Intername         Username       Intername         Username       Intername         Username       Intername         Username       Intername         Username       Intername <td></td>                                  |              |
| Image: Contrast Group:       Master       Help?         Image: Contrast Group:       Master       Help?         Image: Contrast |              |
| Entrant Group:       Master       Help?         NEXT>>       CANCEL         WWW.roecken.ca       HOME       FEEDBACK         Discussional and the pool is not in association with UEPA or units com and the registered trademarks. All content on this web atte is for personal and non-protif use.       B2012 (MR) reaction ca                                                                                                    |              |
| NEXT >>           CANCEL           WWW.roecken.ca         HOME         FEEDBACK           DiscLAMEE: This web site and the pool is not in association with UE/A or units com and fair registered trademants. All content on this web site is for personal and non-profit use.         B2012 (MR) reaction ca                                                                                                    |              |
| INEXT >>           CANCEL           WWW.roecken.ca         HOME         FEEDBACK           DISCLAMER. This web site and the pool is not in association with UEFA or units com and its registered trademarks. All content on this web site is for personal and non-profit cuse.         B2012 (MR) reaction.ca                                                                                                    |              |
| CANCEL           WWW.roecken.ca         HOME         FEEDBACK           DISCLANATER: This web site and the pool is not in association with UEFA or units com and its registered trademarks. All content on this web site is for personal and non-profit use.         0.2012 (URR) rescription                                                                                                    |              |
| WWW.roecken.ca         HOME         FEEDBACK           DISCLAMER: This web alls and the pool is not in association with UEFA or users com and its registered trademarks. All content on this web alls is for personal and non-profit use.         © 2012 (MR) roecken.ca                                                                                                    |              |
| www.roecken.ca         HOME         FEEDBACK           DISCLANTER: This web site and the pool is not in association with UEPA or units com and its registered trademanis. All content on this web site is for personal and non-profit use.         B 2012 (MR) reaction ca                                                                                                    |              |
| discussion, many even and the pool is not in association with our his detaction and an equipment a advantation on the weat in the personal and<br>non-profit use.                                                                                                    |              |
| © 2012 (MR) reacken ca                                                                                                    |              |
|                                                                                                    |              |
|                                                                                                    |              |
|                                                                                                    |              |

Once complete, please press NEXT.

3. **Group Stage:** For each game, select the result of who you think will win or a tie using the pull-down menu. Once all games have been selected, please press NEXT.

|   | Date              | Group | Team 1              | Team 2              | Result              |     |
|---|-------------------|-------|---------------------|---------------------|---------------------|-----|
|   | Friday 08 June    | A     | Poland              | Greece              | Poland              | Ŧ   |
|   | Friday 08 June    | A     | Russia              | Czech Republic      | Czech Republic      |     |
|   | Saturday 09 June  | в     | Netherlands         | Denmark             | Netherlands         | -   |
|   | Saturday 09 June  | В     | Germany             | Portugal            | Germany             | Ŧ   |
|   | Sunday 10 June    | С     | Spain               | Italy               | Spain               | -   |
|   | Sunday 10 June    | С     | Republic of Ireland | Croatia             | Republic of Ireland | •   |
|   | Monday 11 June    | D     | Ukraine             | Sweden              | Ukraine             | Ŧ   |
|   | Monday 11 June    | D     | France              | England             | France              | ٠   |
|   | Tuesday 12 June   | A     | Poland              | Russia              | Poland              | ۲   |
|   | Tuesday 12 June   | A     | Greece              | Czech Republic      | Tie                 | ۲   |
|   | Wednesday 13 June | В     | Netherlands         | Germany             | Germany             | ۲   |
|   | Wednesday 13 June | В     | Denmark             | Portugal            | Portugal            | ٠   |
|   | Thursday 14 June  | С     | Spain               | Republic of Ireland | Republic of Ireland | •   |
|   | Thursday 14 June  | С     | Italy               | Croatia             | Croatia             | ٠   |
| _ | Friday 15 June    | D     | Sweden              | England             | Tie                 | -   |
|   | Friday 15 June    | D     | Ukraine             | France              | France              | •   |
|   | Saturday 16 June  | A     | Greece              | Russia              | Russia              | •   |
|   | Saturday 16 June  | A     | Czech Republic      | Poland              | Poland              |     |
|   | Sunday 17 June    | В     | Portugal            | Netherlands         | Tie                 | *   |
|   | Sunday 17 June    | В     | Denmark             | Germany             | Germany             | ٠   |
|   | Monday 18 June    | С     | Croatia             | Spain               | Croatia             | *   |
|   | Monday 18 June    | С     | Italy               | Republic of Ireland | Republic of Ireland | i - |
|   | Tuesday 19 June   | D     | Sweden              | France              | Sweden              | -   |
|   | Tuesday 19 June   | D     | England             | Ukraine             | Ukraine             | -   |

4. **Knockout Stages:** In this step, you will select each of the teams that you think will make the Quarter Finals, Semi Finals, Final and the Champion.

Based on your group stage selections, the top 2 teams in each group will be pre-selected for you. If you want to make any changes, feel free to select whatever 2 teams from each group you like. Use the CTRL key and your mouse to make multiple selections. Your selections will be highlighted. Once you are happy with these selections, press the ADD button under the group boxes.

| 🔆 Favorites | Euro 2012 Soccer Pool |                                                                                                |                                                                                         |                                                                                                    |                                                                                                    | 👌 • 🔊 ·   | 🖂 👼 + Bage - | <ul> <li>≦afety •</li> </ul> | Tools = 😧 = 🐡 |
|-------------|-----------------------|------------------------------------------------------------------------------------------------|-----------------------------------------------------------------------------------------|----------------------------------------------------------------------------------------------------|----------------------------------------------------------------------------------------------------|-----------|--------------|------------------------------|---------------|
|             |                       | REGISTER - STEP                                                                                | 3 OF 6                                                                                  |                                                                                                    |                                                                                                    |           |              |                              | -             |
|             |                       | Knockout Stag                                                                                  | es                                                                                      |                                                                                                    |                                                                                                    |           |              |                              |               |
|             |                       | Choose 8 tea     Choose 4 tea     Choose 2 tea     Choose the ci                               | ms that will advar<br>ms that will advar<br>ms that will advar<br>hampion of Euro 3     | Ince to the Quarter Finals<br>Ince to the Semi Finals. 1<br>Ince to the Finals. 20 poir<br>2012. 25 points will be a | b) 10 points will be awarded for each correct teal<br>15 points will be awarded for each correct tean<br>ts will be awarded for each correct team.<br>warded for the correct team. | am.<br>n. |              |                              |               |
|             |                       | NOTES:                                                                                         |                                                                                         |                                                                                                    |                                                                                                    |           |              |                              |               |
|             |                       | 1. Based on yo<br>Correct if ne<br>2. Knockout se<br>3. Use CTRL k<br>4. Press RESE<br>Groups: | ur group stage s<br>cessary.<br>hedule posted a<br>ay and mouse cl<br>T button at the b | selections, the top 2 te<br>at the bottom of the pa<br>lick to select more thar<br>bottom of this page to (          | ams in each group have been pre-selecte<br>ge.<br>o ne team in a box.<br>clear all selections on this page.                                                                        | d.        |              |                              |               |
|             |                       | Choose 2 team                                                                                  | s from each group a                                                                     | and then click ADD. NOTE:                                                                                            | Points in ().                                                                                                    |           |              |                              |               |
|             |                       | Poland (9)                                                                                     | Group A:                                                                                | -                                                                                                    | Group B:                                                                                                    |           |              |                              |               |
|             |                       | Czech Republic (4)<br>Russia (3)<br>Greece (1)                                                 |                                                                                         |                                                                                                    | Netherlands (4)<br>Portugal (4)<br>Denmark (0)                                                                                                    |           |              |                              | -             |
|             |                       |                                                                                                | Group C:                                                                                |                                                                                                    | Group D:                                                                                                    |           |              |                              |               |
|             |                       | Republic of Ireland (<br>Croatia (6)<br>Spain (3)<br>Italy (0)                                 | 9)                                                                                      | -                                                                                                    | Franco (6)<br>Sweden (4)<br>Ukraine (4)<br>England (2)                                                                                                    |           |              |                              |               |
|             |                       |                                                                                                |                                                                                         | ADD                                                                                                    |                                                                                                    |           |              |                              |               |
|             |                       | Knockout Stage:<br>Choose 4 teams an                                                           | d then click                                                                            |                                                                                                    |                                                                                                    |           |              |                              |               |

5. The teams you selected from step (4) will appear in the Quarter Finals box. The knockout format used to determine who will play who is located at the bottom of the page. Choose 4 teams from the Quarter Finals box that you think will make the Semi Finals. Use the CTRL key and your mouse to make multiple selections. Once complete, press the ADD button under the Quarter Finals box.

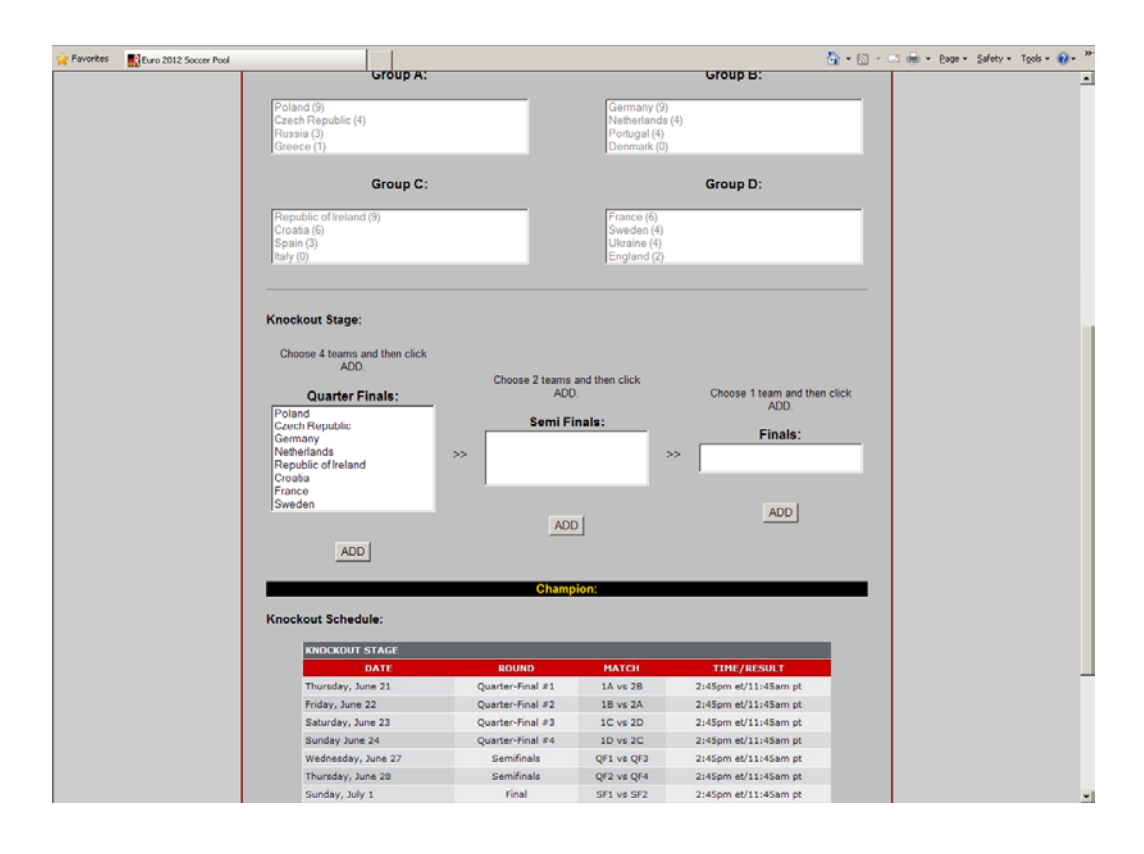

6. The teams you selected from step (5) will appear in the Semi Finals box. The knockout format used to determine who will play who is located at the bottom of the page. Choose 2 teams from the Semi Finals box that you think will make the Finals. Use the CTRL key and your mouse to make multiple selections. Once complete, press the ADD button under the Semi Finals box.

| 🔆 Favorites 🛛 🔣 Euro 2012 Soc | cer Pool                                                         |                                            |                                                        |                             | 🏠 * 🖂 - 🖃 👼 * Bage * Safety * Tgols * 😧 | • " |
|-------------------------------|------------------------------------------------------------------|--------------------------------------------|--------------------------------------------------------|-----------------------------|-----------------------------------------|-----|
|                               | Republic of Ireland (9)<br>Croatia (6)<br>Spain (3)<br>Italy (0) |                                            | France (6)<br>Sweden (4)<br>Ukraine (4)<br>England (2) |                             |                                         | *   |
|                               | Knockout Stage:                                                  |                                            |                                                        |                             |                                         |     |
|                               | Quarter Finals:                                                  | Choose 2 teams<br>ADD<br>Semi Fi           | and then click<br>).                                   | Choose 1 team and then ADD. | n click                                 |     |
|                               | Germany<br>Netherlands<br>Republic of Ireland<br>Croatia         | Germany<br>Netherlands<br>France<br>Sweden |                                                        | Finals:                     | _                                       |     |
|                               | France<br>Sweden                                                 | ADI                                        | 2                                                      | ADD                         |                                         |     |
|                               |                                                                  | Chame                                      | ion                                                    |                             |                                         |     |
|                               | Knockout Schedule:                                               |                                            |                                                        |                             |                                         |     |
|                               | KNOCKOUT STAGE                                                   |                                            |                                                        |                             |                                         |     |
|                               | DATE Threader has at                                             | ROOND                                      | MATCH<br>1Auto 20                                      | Dudferm at/11/dfam at       |                                         |     |
|                               | Friday, June 22                                                  | Quarter-Final #2                           | 18 vs 20                                               | 2:45pm et/11:45am pt        |                                         |     |
|                               | Saturday, June 23                                                | Quarter-Final #3                           | 1C vs 2D                                               | 2:45pm et/11:45am pt        |                                         |     |
|                               | Sunday June 24                                                   | Quarter-Final #4                           | 1D vs 2C                                               | 2:45pm et/11:45am pt        |                                         |     |
|                               | Wednesday, June 27                                               | Semifinals                                 | QF1 vs QF3                                             | 2:45pm et/11:45am pt        |                                         |     |
|                               | Thursday, June 28                                                | Semifinals                                 | QF2 vs QF4                                             | 2:45pm et/11:45am pt        |                                         |     |
|                               | Sunday, July 1                                                   | Final                                      | SF1 vs SF2                                             | 2:45pm et/11:45am pt        |                                         |     |
|                               |                                                                  |                                            |                                                        |                             |                                         |     |
|                               |                                                                  | << BA                                      | ск                                                     |                             |                                         |     |
|                               |                                                                  | RESET                                      | CANCEL                                                 |                             |                                         |     |
|                               |                                                                  | Press RESET to clear all                   | selections on this                                     | page.                       |                                         |     |
|                               | www.roecken.ca                                                   | HOM                                        | ΛE                                                     | FEEDBACK                    |                                         | *   |

7. The teams you selected from step (6) will appear in the Finals box. Choose the team from the Finals box that you think will win the Euro 2012 Championships. Once complete, press the ADD button under the Finals box.

| 🔆 Favorites | Euro 2012 Soccer Pool |                                                                                                    |                                                         |                                                        |                                                                     | 🏠 • 🖾 • 📼 | 🖶 - Bage - Sa | fety • Tools • 🔞 • | * |
|-------------|-----------------------|----------------------------------------------------------------------------------------------------|---------------------------------------------------------|--------------------------------------------------------|---------------------------------------------------------------------|-----------|---------------|--------------------|---|
|             |                       | Group C:<br>Republic of Ireland (9)<br>Croatia (6)<br>Spain (3)<br>Italy (0)                                               |                                                         | France (6)<br>Sweden (4)<br>Ukraine (4)<br>England (2) | Group D:                                                            | -         |               |                    | * |
|             |                       | Knockout Stage:<br>Quarter Finals:<br>Poland<br>Czech Republic<br>Germany<br>Netherlands<br>Republic of Ireland<br>Crastia | Semi Fi<br>Germany<br>>> References<br>France<br>France | inals:                                                 | Choose 1 team and then<br>ADD.<br>Finals:<br>Sermany<br>Netherlands | click     |               |                    |   |
|             |                       | France<br>Sweden                                                                                                    | Champ                                                   | vion:                                                  | ADD                                                                 | _         |               |                    |   |
|             |                       |                                                                                                    |                                                         |                                                        |                                                                     |           |               |                    |   |
|             |                       | KNOCKOUT STAGE                                                                                                    |                                                         |                                                        |                                                                     |           |               |                    |   |
|             |                       | DATE                                                                                                    | ROUND                                                   | MATCH                                                  | TIME/RESULT                                                         |           |               |                    |   |
|             |                       | Thursday, June 21                                                                                                    | Quarter-Final #1                                        | 1A vs 2B                                               | 2:45pm et/11:45am pt                                                |           |               |                    |   |
|             |                       | Friday, June 22                                                                                                    | Quarter-Final #2                                        | 18 vs 2A                                               | 2:45pm et/11:45am pt                                                |           |               |                    |   |
|             |                       | Saturday, June 23                                                                                                    | Quarter-Final #3                                        | 1C vs 2D                                               | 2:45pm et/11:45am pt                                                |           |               |                    |   |
|             |                       | Sunday June 24                                                                                                    | Quarter-Final #4                                        | 1D vs 2C                                               | 2:45pm et/11:45am pt                                                |           |               |                    |   |
|             |                       | Wednesday, June 27                                                                                                    | Semifinals                                              | QF1 VS QF3                                             | 2:45pm et/11:45am pt                                                |           |               |                    |   |
|             |                       | Thursday, June 28                                                                                                    | Semifinals                                              | QF2 VS QF4                                             | 2:45pm et/11:45am pt                                                |           |               |                    |   |
|             |                       | Sunday, July 1                                                                                                    | ringi                                                   | 3F1 49 3F2                                             | 2.43pm eo 11.43am pc                                                |           |               |                    |   |
|             |                       |                                                                                                    | << BA                                                   | ск                                                     |                                                                     |           |               |                    |   |
|             |                       |                                                                                                    | RESET                                                   | CANCEL                                                 |                                                                     |           |               |                    |   |
|             |                       |                                                                                                    | Press RESET to clear all                                | selections on this p                                   | age.                                                                |           |               |                    |   |
|             |                       | www.roecken.ca                                                                                                    | HOM                                                     | ΛE                                                     | FEEDBACK                                                            |           |               |                    | - |

8. At this point, your Champion selection from step (7) will be displayed and once you are happy with all your knockout selections you can press NEXT to continue.

| 🚖 Favorites 🛛 | Euro 2012 Soccer Pool |                                                                       |                                   |                                                        |                      | 👌 • 🗟 • 📼 | 👼 = Bage = 🗧 | jafety = Tgols = 🔞 = 🏾 👻 |
|---------------|-----------------------|-----------------------------------------------------------------------|-----------------------------------|--------------------------------------------------------|----------------------|-----------|--------------|--------------------------|
|               |                       | Czech Republic (4)<br>Russia (3)<br>Greece (1)                        |                                   | Portugal (4)<br>Denmark (0)                            | (4)                  |           |              | -                        |
|               |                       | Group C:                                                              |                                   |                                                        | Group D:             |           |              |                          |
|               |                       | Republic of Ireland (9)<br>Croatia (5)<br>Spain (3)<br>Italy (0)      |                                   | France (6)<br>Sweden (4)<br>Ukraine (4)<br>England (2) |                      |           |              |                          |
|               |                       | Knockout Stage:                                                       |                                   |                                                        |                      |           |              |                          |
|               |                       | Quarter Finals:<br>Poland<br>Czech Republic<br>Germany<br>Netherlands | Semi Fi<br>Germany<br>Netherlands | nals:                                                  | Finals:              |           |              |                          |
|               |                       | Republic of Ireland<br>Croatia<br>France<br>Sweden                    | >> France<br>Sweden               | ,                                                      | Netherlands          |           |              |                          |
|               |                       |                                                                       |                                   | <b>2</b> • • • • • • • • • • • • • • • • • • •         |                      |           |              |                          |
|               |                       | Knockout Schedule:                                                    | Champion:                         | Germany                                                |                      |           |              |                          |
|               |                       | KNOCKOUT STAGE                                                        | _                                 | _                                                      | _                    |           |              |                          |
|               |                       | DATE                                                                  | ROUND                             | MATCH                                                  | TIME/RESULT          |           |              |                          |
|               |                       | Thursday, June 21                                                     | Quarter-Final #1                  | 1A vs 2B                                               | 2:45pm et/11:45am pt |           |              |                          |
|               |                       | Friday, June 22                                                       | Quarter-Final #2                  | 1B vs 2A                                               | 2:45pm et/11:45am pt |           |              |                          |
|               |                       | Saturday, June 23                                                     | Quarter-Final #3                  | 1C vs 2D                                               | 2:45pm et/11:45am pt |           |              |                          |
|               |                       | Sunday June 24                                                        | Quarter-Final #4                  | 1D vs 2C                                               | 2:45pm et/11:45am pt |           |              |                          |
|               |                       | Wednesday, June 27                                                    | Semifinals                        | QF1 vs QF3                                             | 2:45pm et/11:45am pt |           |              |                          |
|               |                       | Thursday, June 28                                                     | Semifinals                        | QF2 vs QF4                                             | 2:45pm et/11:45am pt |           |              |                          |
|               |                       | Sunday, July 1                                                        | Final                             | SF1 vs SF2                                             | 2:45pm et/11:45am pt |           |              |                          |
|               |                       |                                                                       | KESET                             | NEXT >> CANCEL                                         | 1202                 |           |              |                          |

9. **Top Goal Scorers:** Choose 3 players from any team in the tournament that you think will score the most amount of goals. Only goals scored in regulation time or extra time will count. Goals scored in a penalty shootout to determine a match winner will NOT count.

Type your players' name in each box and select the team that they play for from the drop down menu.

Once complete, please press NEXT.

| 🔆 Favorites | Euro 2012 Soccer Pool |                                                       | 1                                                                 |                                                             |                                                 | 👌 • 🛍                                    | - 🖃 🖶 + Boge + | - Safety + Tools + 😥+ »- |
|-------------|-----------------------|-------------------------------------------------------|-------------------------------------------------------------------|-------------------------------------------------------------|-------------------------------------------------|------------------------------------------|----------------|--------------------------|
|             |                       |                                                       |                                                                   |                                                             |                                                 |                                          |                |                          |
|             |                       |                                                       | S O                                                               | CCER PO                                                     | OL                                              |                                          |                |                          |
|             |                       |                                                       |                                                                   |                                                             |                                                 | APRIL 29, 2012 20:15:                    | 29             |                          |
|             |                       | REGISTER - STEP 4                                     | OF 6                                                              |                                                             |                                                 |                                          |                |                          |
|             |                       | Choose 3 playe<br>scores in regula<br>NOT count for p | s<br>rs from any team in th<br>tion time or extra time<br>points. | e tournament. 5 points will<br>b. Goals scored in a penalty | be awarded for each gr<br>shootout to determine | oal that a player<br>a match winner will |                |                          |
|             |                       |                                                       | Player (Fu                                                        | II Name)                                                    |                                                 | Team                                     |                |                          |
|             |                       | Ron                                                   | aldo                                                              |                                                             | Portuga                                         | al 💌                                     |                |                          |
|             |                       | Mari                                                  | o Gomes                                                           |                                                             | German                                          | ny 💌                                     |                |                          |
|             |                       | Dav                                                   | id Villa                                                          |                                                             | Spain                                           |                                          |                |                          |
|             |                       |                                                       |                                                                   | <pre><cal cancel<="" pre=""></cal></pre>                    |                                                 |                                          |                |                          |
|             |                       | www.ro                                                | ecken.ca                                                          | HOME                                                        | FEEDBA                                          | ск                                       |                |                          |

10. **Tie Breaker:** In case there is a tie at the end of the tournament between the top finishers, a tie breaker will be used to determine the proper placements. The tie breaker will be to choose the total number of goals scored in the tournament without going over.

Please enter your answer in the box provided. Once complete, please press NEXT.

| 🚖 Favorites | Euro 2012 Soccer Pool |                                                                       |                                     |                                  | 👌 • 🔊 • 📼     | 💮 * Bage * Safety * Tools * 😧 * |
|-------------|-----------------------|-----------------------------------------------------------------------|-------------------------------------|----------------------------------|---------------|---------------------------------|
|             |                       |                                                                       |                                     |                                  |               | 1                               |
|             |                       | S                                                                     | OCCER PO                            | DL                               |               |                                 |
|             |                       |                                                                       |                                     | APRIL 29, 2                      | 2012 20:21:58 |                                 |
|             |                       | REGISTER - STEP 5 OF 6                                                |                                     |                                  |               |                                 |
|             |                       | Tie Breaker In the event of a tie the tie breakin without going over. | ng question will be guess the total | number of goals scored in Euro 2 | 012           |                                 |
|             |                       | Total goals scored<br>without goin                                    | l in Euro 2012<br>g over?           | 8                                |               |                                 |
|             |                       |                                                                       | CANCEL                              |                                  |               |                                 |
|             |                       | www.roecken.ca                                                        | HOME                                | FEEDBACK                         |               |                                 |

11. Validate Information: All your selections will be displayed on the screen for you to verify. If you wish to change any of your selections, please click on the appropriate EDIT link in the lower right side of each editable section. This will take you back to the screen for that section, where edits can be made. Once satisfied, you can step through the registration steps from that point onwards until you reach the validation stage again.

| 🚖 Favorites | Euro 2012 Soccer Pool |                                                                                                    |                                                                   |                                     |            | 👌 • 🖾 🔹 | 🖂 👼 - Bage - | Safety + | Tools • 😧 • 🐣 |
|-------------|-----------------------|----------------------------------------------------------------------------------------------------|-------------------------------------------------------------------|-------------------------------------|------------|---------|--------------|----------|---------------|
|             |                       | D                                                                                                    | Sweden                                                            | France                              | Sweden     |         |              |          | -             |
|             |                       | D                                                                                                    | England                                                           | Ukraine                             | Tie        |         |              |          |               |
|             |                       |                                                                                                    |                                                                   |                                     |            | Eor     |              |          |               |
|             |                       | Knockout Stage:                                                                                                    |                                                                   |                                     |            |         |              |          |               |
|             |                       | Quarter-Finals:                                                                                                    | Semi-Finals:                                                      | Finals:                             | Champion:  |         |              |          |               |
|             |                       | 1. Poland<br>2. Czech Reg<br>3. Germany<br>4. Netherland<br>5. Republic of<br>Ireland<br>6. Croatia<br>7. France<br>8. Sweden | 1. German<br>public 2. Netherla<br>3. France<br>Is 4. Sweden<br>f | y 1. Germany<br>Inds 2. Netherlands | 1. Germany |         |              |          |               |
|             |                       |                                                                                                    |                                                                   |                                     |            | EDIT    |              |          |               |
|             |                       | Top Scorers:                                                                                                    |                                                                   |                                     |            |         |              |          |               |
|             |                       |                                                                                                    | Player                                                            |                                     | Team       |         |              |          |               |
|             |                       |                                                                                                    | Ronaldo                                                           |                                     | Portugal   |         |              |          |               |
|             |                       |                                                                                                    | David Villa                                                       |                                     | Spain      |         |              |          | -             |
|             |                       |                                                                                                    |                                                                   |                                     |            | Еот     |              |          |               |
|             |                       | Tie Breaker:                                                                                                    |                                                                   |                                     |            |         |              |          |               |
|             |                       | Totai goals sco                                                                                                    | ored in Euro 2012 (witho<br>over):                                | ut going                            | 69         |         |              |          |               |
|             |                       |                                                                                                    |                                                                   |                                     |            | EDIT    |              |          | *             |

12. Once you are happy with your selections, please take a moment to let us know how you were referred to this pool. Please click on the option that best suits you scenario. If a friend referred you, please click Friend and type in that person's name in the box provided.

Please click on the payment method that you will use to enter the pool. If paying by cash, the pool organizer will contact you on how payment can be made. If paying by Paypal, a link will be provided at the next screen for you to make your payment to <u>roecken@rogers.com</u>. If paying by Interac e-Transfer, please use your financial institution's payment system to send payment to <u>roecken@rogers.com</u>.

Lastly, to enter the pool you must be 19 years of age or older. To confirm this, please check the box next to this question confirming you meet the minimum age requirements.

Once complete, please press SUBMIT to enter the Euro 2012 Soccer Pool.

| 🙀 Favorites | Euro 2012 Soccer Pool |                                                                                                    |                                                                                    |                                                                                                    |                                                                                | 👌 • 🖾 🔹  | 🗈 🎰 🕶 Bage 🕶 Saf | ety + Tools + 🔞 + " |
|-------------|-----------------------|----------------------------------------------------------------------------------------------------|------------------------------------------------------------------------------------|----------------------------------------------------------------------------------------------------|--------------------------------------------------------------------------------|----------|------------------|---------------------|
|             |                       | Referred By:<br>Please take a moment to<br>one option):                                                                                                  | let us know how yo<br>nter Friend's name><br>us Year(s)                            | ou found out about the                                                                              | : Euro 2012 Soccer Pool (please                                                | e select |                  | <u> </u>            |
|             |                       | Payment Method:<br>Please select one<br>Cash - \$20 CAN<br>Chriefac e-Transfe<br>Paynal - \$21 CA<br>Once you press SUBMT<br>instructions. If payment is | (formerly known i<br>N (includes \$1 CA<br>a confirmation em<br>not received by th | as Interac Email Mon<br>N Paypal admin fee)<br>ail will be sent to the r<br>e first game your entry | ey Transfer) - \$20 CAN<br>mail address given with the pay<br>will be removed. | ment     |                  |                     |
|             |                       | Confirm Age:                                                                                                    | you acree that yo                                                                  | u are 19 years of ane                                                                               | or older                                                                       |          |                  |                     |
|             |                       | - by clocking of this box                                                                                                    | you agide that yo                                                                  |                                                                                                    | ECEDRACK                                                                       |          |                  |                     |

13. **Confirmation:** After pressing SUBMIT in step (12), you will be presented with a confirmation email saying that you have successfully entered the pool. An email with your selections will also be sent to the email address that was provided.

If you chose Paypal as your payment option, an additional link will be provided to Paypal to make your payment.

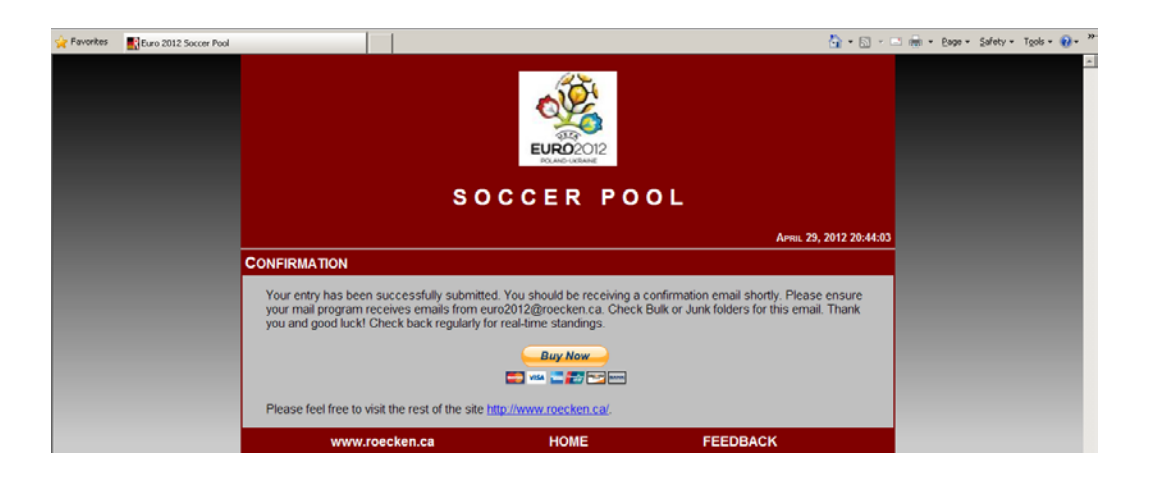

This concludes the registration process.

If you need to make any changes to your selections before the tournament begins, please email your changes to <u>euro2012@roecken.ca</u>.

If you have any questions or comments along the way, feel free to visit the website and use the feedback tool. Or please email <u>euro2012@roecken.ca</u>.

While the tournament is in progress, don't forget to frequently visit us at <a href="http://www.roecken.ca/pools/euro2012/">http://www.roecken.ca/pools/euro2012/</a> for the leader board, updates and news.

Good luck and enjoy the tournament!!!